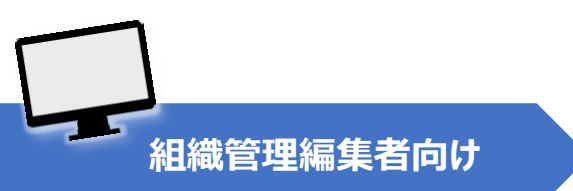

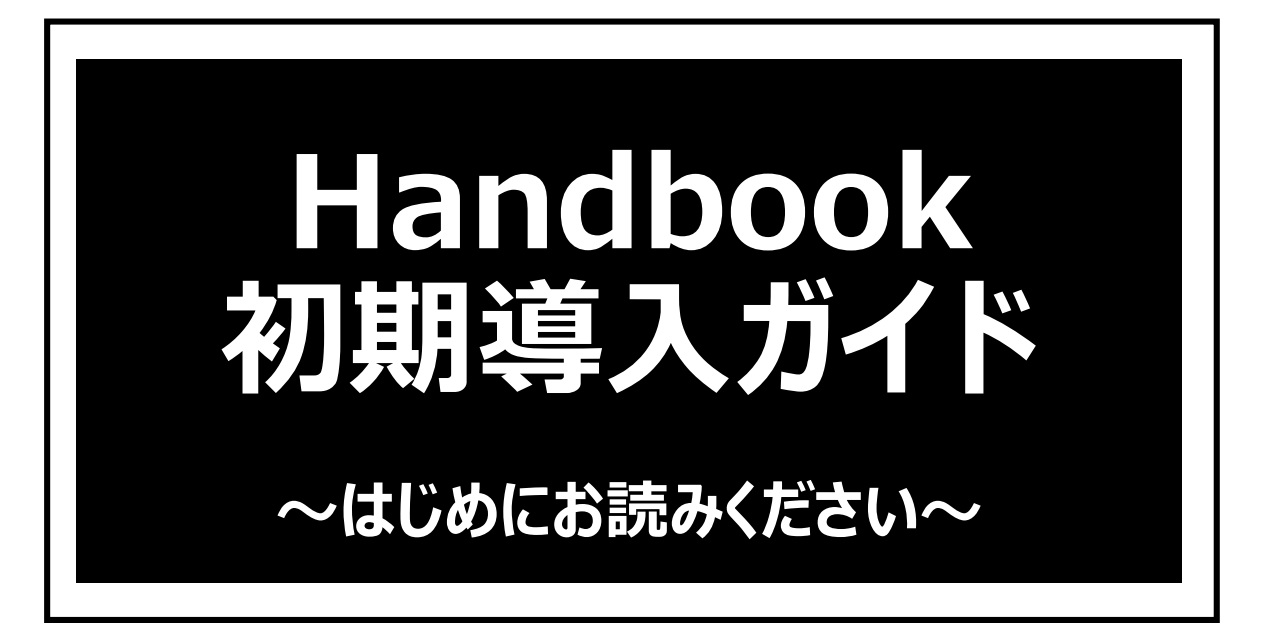

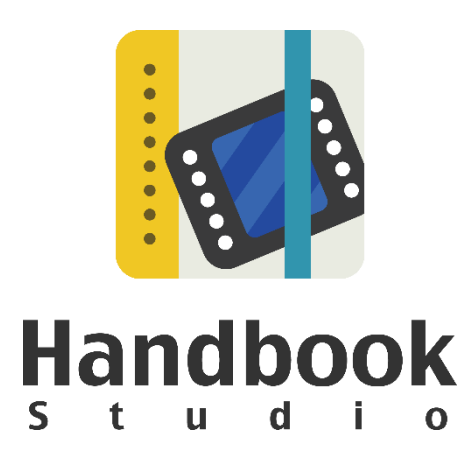

本ガイドは、Handbookの運用管理を始める前に、ご契約の組織管理編集者アカウントを利用する方がHandbook利用の流れを理解することを目的としています。

本ガイドを読む前に、「Handbookスタートアップチュートリアル」でHandbookの概要、 基本操作を事前に理解してください。

 Handbookスタートアップチュートリアル <u>https://handbook.jp/download/handbook\_startup\_tutorial.pdf</u>

本ガイドでは基本的な操作を解説しており、さらに詳しい機能や操作については、管理者ガ イドの「Handbook運用・管理ガイド(Handbook Studio)」をお読みいただきます。こち らのガイドをお手元にご用意ください。

・ Handbook運用・管理ガイド(Handbook Studio) <u>https://handbook.jp/wp-</u> content/themes/handbook/docs/Handbook Admin GuideJP 5-0-1.pdf

> 2019年3月版 アステリア株式会社 ネットサービス本部

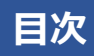

| 1 | 利用の   | <b>流れ&lt;概要&gt;</b>                                       | 4  |
|---|-------|-----------------------------------------------------------|----|
|   | • 1-1 | Handbook申し込み時のユーザ ·····                                   | 4  |
|   | • 1-2 | Handbook Studioへのログイン ·····                               | 5  |
|   | • 1-3 | Handbookアカウントの種類 ·····                                    | 6  |
|   | • 1-4 | Handbook利用の流れ                                             | 7  |
| 2 | 重要なフ  | ポイントを理解する                                                 | 9  |
|   | • 2-1 | 「アカウントの同期」を理解する                                           | 9  |
|   | • 2-2 | アカウントの同期の注意点 ・・・・                                         | 10 |
|   | • 2-3 | 作成するアカウントを確認 ・・・・・                                        | 11 |
| 3 | 利用の   | <b>流れ &lt;手順&gt;</b> ──────────────────────────────────── | 15 |
|   | • 3-1 | 環境設定を確認する                                                 | 15 |
|   | • 3-2 | 編集者アカウントを作成する ・・・・・                                       | 16 |
|   | • 3-3 | 閲覧者アカウントを作成する ・・・・・                                       | 18 |
|   | • 3-4 | 組織グループと配信グループの役割と作成                                       | 20 |
|   | • 3-5 | 分析(統計)                                                    | 26 |
| 4 | 知ってお  | くと便利なこと                                                   | 29 |
|   | • 4-1 | Handbook Studioの画面構成                                      | 29 |
|   | • 4-2 | ブックの所有者と共同編集者の設定                                          | 30 |
|   | • 4-3 | メッセージ通知機能 ・・・・・・・・・・・・・・・・・・・・・・・・・・・・・・・・・・・・            | 31 |
|   | • 4-4 | アカウントの一括登録                                                | 32 |
|   | • 4-5 | 閲覧者のパスワード変更                                               | 33 |

## 利用の流れ<概要>

ここから、最初に知っておくHandbookの概要とHandbook利用の流れについて説明します。

## 1-1 Handbook申し込み時のユーザ

1

Handbookをお申込みいただいたときに作成したユーザについて説明します。

Handbookをお申込みいただいたときにユーザ名を登録しています。 ※ここで登録したユーザ名は変更・削除できません。

| 1. お客様情報の入力<br>2. 入力内容の確認 | 無料トライアルお申込フォーム<br>評価用IDをお送りするメールアドレスを入力してください。<br>このページからハンドブックの作成増増をするHandbook Studioのアカウントお申し込みいただけます。<br>無料でのご利用期間は30日となっております。<br>Handbook Studioでハンドブックを作成後、タブレットにHandbookアプリをインストールすることで、作成したハンドブックを<br>ご覧いただけます。 |                                                                                                    |  |
|---------------------------|----------------------------------------------------------------------------------------------------|----------------------------------------------------------------------------------------------------|--|
| 3. お申込完了                  | [必須] の項目については必須入力でお願いいたします。<br>メールアドレス [必須]                                                                                                    |                                                                                                    |  |
|                           | 氏名(漢字) [必須]                                                                                                    | 姓 名                                                                                                    |  |
|                           | ユーザ名 [必須]                                                                                                    | 4~30文字の英数字で、最初の文字は英文字にしたユーザー名をご入力下さい<br>第入者も引き続きお恋いいただくユーザ名となります。<br>ここで登録したユーザ名は導入後に変更できませんのでご注意ください。 |  |
|                           | 会社名 [必須]                                                                                                    |                                                                                                    |  |

#### こちらは、以下の2つに使います。

①<u>https://handbook.jp/</u>にアクセスして「お客様ログイン」にログインし、契約内容の確認 /変更やサポート問い合わせを行う。

| ●本験セミナーお申し | .12.77 (55 | 問い合わせ・資料請求 | ●30日間 | 無料トライアル   |
|------------|------------|------------|-------|-----------|
| 資料ダウンロード   | ニュース       | イベント・セミナー  | ブログ   | ヘルプセンター   |
|            |            |            |       | 1 お客様ログイン |
|            |            | 100        |       |           |

②<u>契約プランのサーバー</u>にアクセスしてHandbook Studioにログインし、コンテンツの運用 管理/アカウントの管理を行う。

|          | 編集者アカウント |               |
|----------|----------|---------------|
|          | パスワード    |               |
| Handbook |          | パスワードをお忘れですか? |
|          |          | ログイン          |
|          |          |               |

<u>本ガイドの対象読者</u>は、<u>Handbook Studioにログイン</u>し、アカウントの管理/コンテンツの 運用管理を行う方です。本ガイドでは、主に運用開始時に必要なHandbookについて解説し、 注意する点についてご説明しています。

お申込み時に登録したユーザは、Handbook Studioでは組織管理編集者アカウントと呼びます。さっそく、Handbook Studioにログインしてみましょう。

- 1. パソコンでインターネットブラウザを起動します。
- アドレス欄に「<u>https://appjp.ihandbookstudio.net/</u>」を入力します。
   ※プレミアム・エンタープライズ契約の場合は、専用URLになり以下のxxxxxが 固有になります。

[https://xxxxx.ihandbookstudio.net/]

※ライセンス版の場合は、セットアップ時に設定した任意のURLになります。

3. アカウント名・パスワードを入力し、「ログイン」ボタンをクリックします。

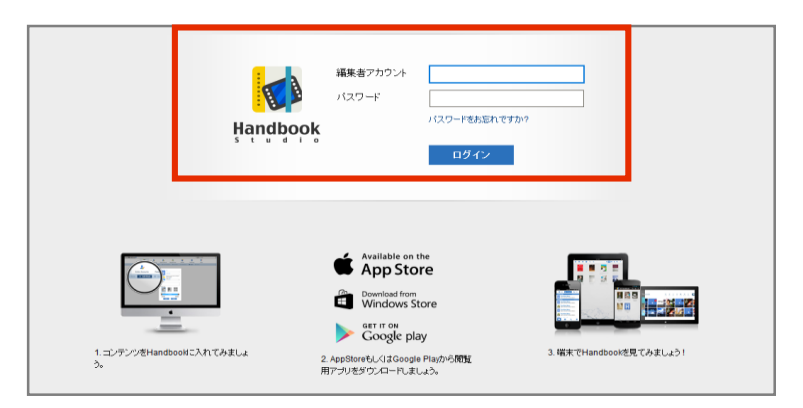

ログインすると「ブック管理」画面が表示されます。

この画面で、配信するコンテンツを入れる「ブック」を作成します。

※初めてログインしたときは右図のステップガイドが表示されます。次のステップを確認 して閉じてください。

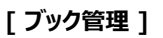

[ステップガイド]

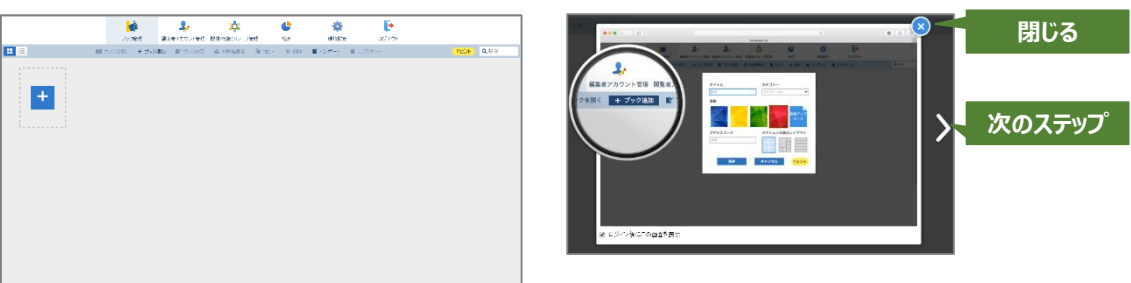

組織管理編集者は、まず「環境設定」を確認しましょう。 次に「編集者アカウント管理」「閲覧者アカウント管理」でアカウントを作成します。

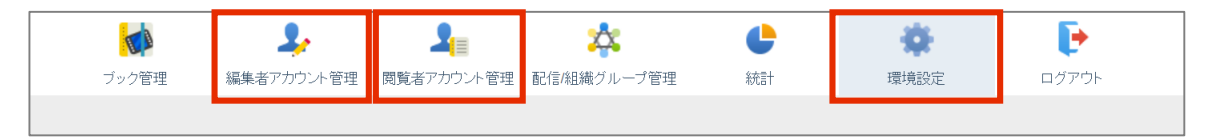

操作の前に、次ページからHandbookを理解しましょう。

## 1-3 Handbookアカウントの種類

Handbookには大きく分けて2つのアカウントの種類があります。

📍 編集者アカウント 閲覧するコンテンツを作成・編集して配信管理する人が使います。 パソコンのブラウザからHandbook Studioにログインしてブックを作成します。 編集者アカウント バスワード パスワードをお忘れですか? Handbook ログイン 編集者アカウントは、実際には役割設定によって以下の3種別になります。 (本ガイドでは、組織管理編集者と管理編集者を合わせて管理者と呼びます。 アカウント種別 できること 組織管理編集者 • 編集者、閲覧者などのアカウント管理 (ゴールド) 編集者への管理者権限付与(シルバーの作成) ※編集者アカウントの最上位ユーザー ・ コンテンツの作成・編集(全て) ※ご契約の組織に1つのみ作成済 ※削除できません 管理編集者 (シルバー) 編集者、閲覧者などのアカウント管理 ※編集者アカウントの上位ユーザー ※ 他ユーザが作成した編集者は削除不可 ※組織管理編集者のみが作成 ・ コンテンツの作成・編集(全て) ※管理編集者は別の管理編集者を 作成できません コンテンツの作成・編集(編集権限があるものに限る) 編集者

※管理編集者を複数作成して、アカウント管理を複数人で行うと運用が複雑になるためお勧めしません。

※管理編集者がコンテンツ作成を行う場合、組織全体の全てのコンテンツを編集・削除できるため、誤った操作で編集・削除を行わないように注意が必要です。

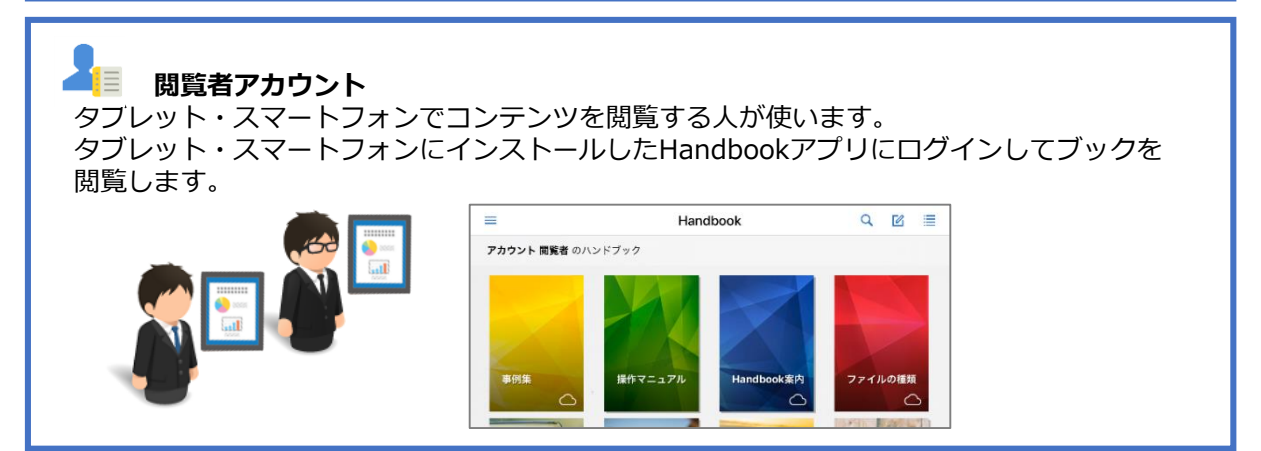

【編集者アカウント】 組織管理編集者から編集者となる方を Handbookにメールで招待、または 口頭でアカウントを共有します。 編集者はコンテンツを作成・編集するために Handbook Studioを利用します。 【閲覧者アカウント】 組織管理編集者から閲覧者となる方を Handbookにメールで招待、または 口頭でアカウントを共有します。 閲覧者はコンテンツを閲覧するために Handbookアプリを利用します。

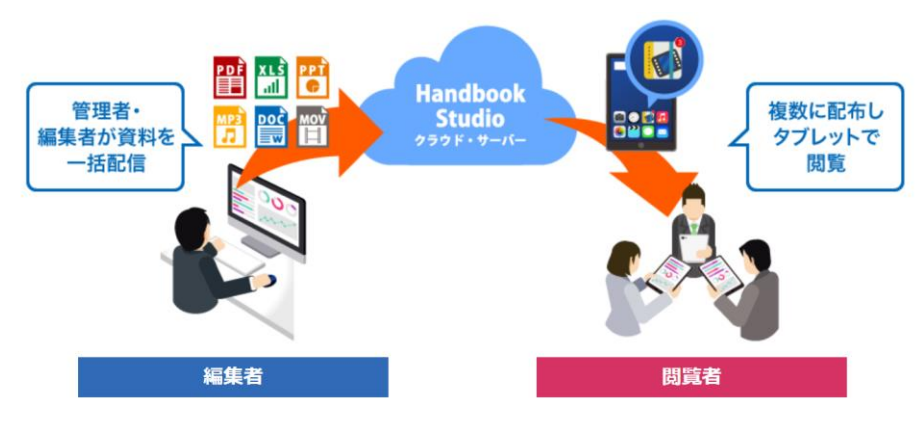

Handbook利用の流れは以下のようになります。

①Handbook Studioに組織管理編集者アカウントでログインして環境設定を設定します。

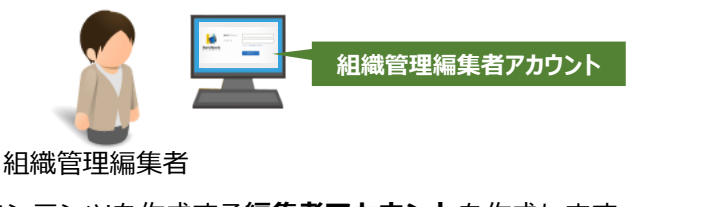

②コンテンツを作成する**編集者アカウント**を作成します。

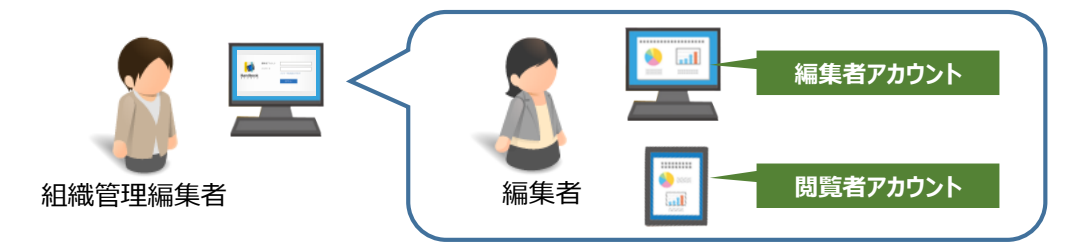

③アプリでコンテンツを閲覧する**閲覧者アカウント**を作成します。

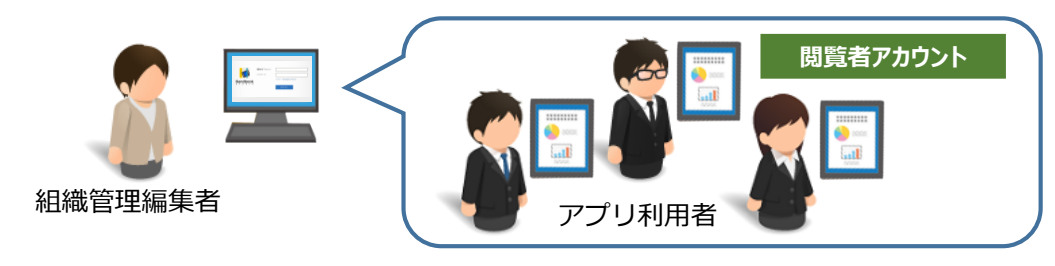

④配信管理しやすいように閲覧者の「組織グループ」、次に「配信グループ」を作成します。

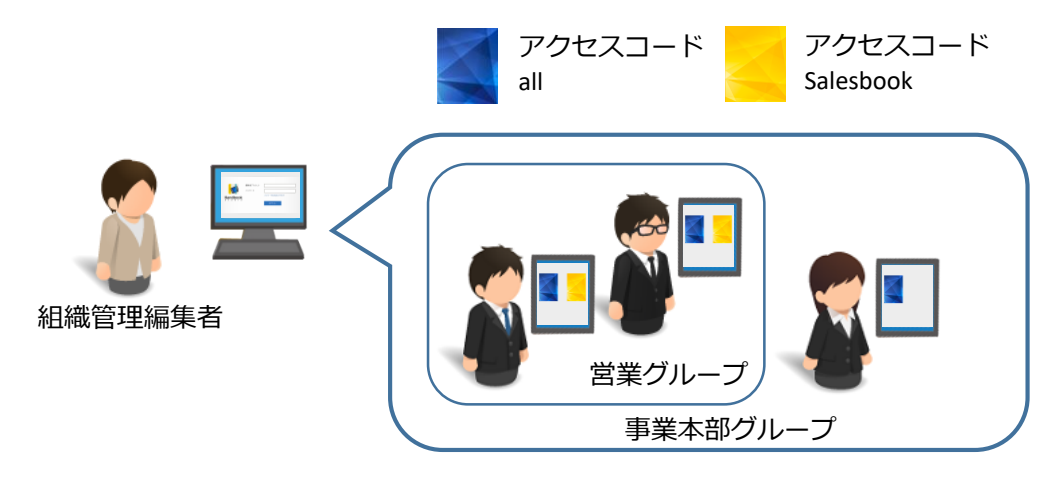

⑤閲覧者アカウントがいつ・どのブックを閲覧したか閲覧状況を確認したり、ブックの更新 を知らせるためにメッセージを送信したりすることができます。

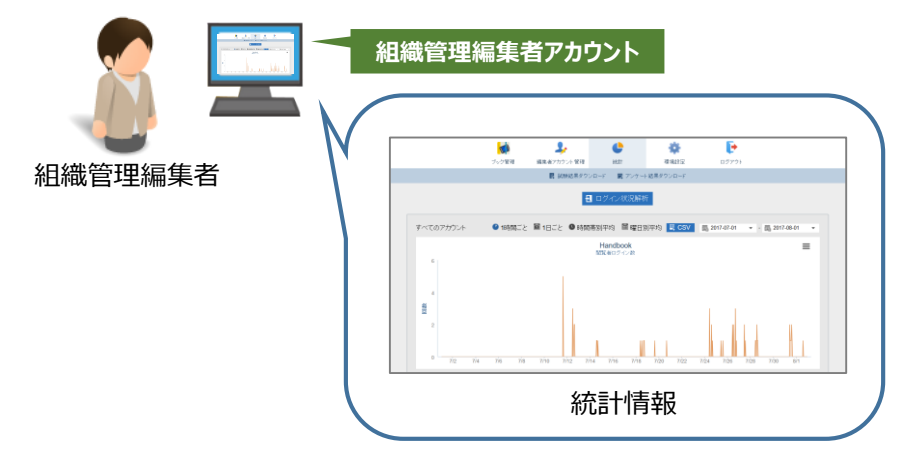

利用の流れについて詳しくは「Handbook運用・管理ガイド(Handbook Studio)」のP9 「1-1 Handbook利用の流れ」もお読みください。 重要なポイントを理解する

ここでは、Handbookを利用するときに押さえておくべき重要なアカウントとアクセスコードの仕様について説明します。

### 2-1 「アカウントの同期」を理解する

アカウントの同期について説明します。

7

Handbook Studioのメニュー「編集者アカウント管理」で編集者アカウントを作成すると、 自動的に同じユーザ名の閲覧者アカウントを作成します。これをアカウントの同期といいま す。

※Handbook Studioのメニュー「閲覧者アカウント管理」で<u>閲覧者アカウント</u>を作成すると、 閲覧者アカウントのみ作成され、編集者アカウントは作成されません。つまり、編集者の 作成に同期して閲覧者が作成される仕組みです。

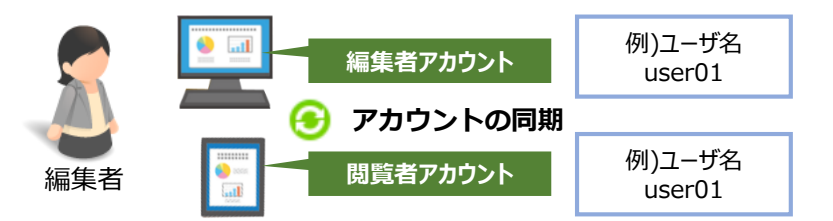

同期機能では、編集者アカウントで新規に作成したブックに入力したアクセスコードが、閲覧者アカウントに自動的に追加されます。これにより、<u>編集者は自分の閲覧者アカウント</u>で すぐにHandbookアプリでコンテンツの表示確認ができ、ブックを作成するたびに自分の閲 覧者アカウントにアクセスコードを追加する手間を省略することができます。

※アクセスコードとは、コンテンツに設定したパスワードのようなもので、このアクセス コードを閲覧者アカウントに割り当てる(登録する)ことで閲覧許可を与えることになり ます。

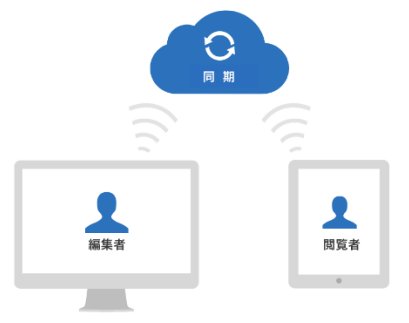

## 2-2 アカウントの同期の注意点

<u>組織管理編集者アカウントは同期して作成</u>されており、これを変更することはできません。 また、組織管理編集者アカウントに同期して作成された閲覧者アカウントは、ご契約のユー ザ数に含まれていますので注意してください。

Handbook Studioの初期設定では、アカウントを同期して作成するように設定されていますが、環境設定でこれから作成するアカウントを同期しないように設定することができます。 作成済みの編集者アカウント・閲覧者アカウントについて、後から同期するようにはできず、 また、後から同期しない(解除)ようにすることもできません。

運用途中で同期する/同期しないを変更すると混乱を招くため、運用開始前にどちらで運用す るか決めておくことをお勧めします。

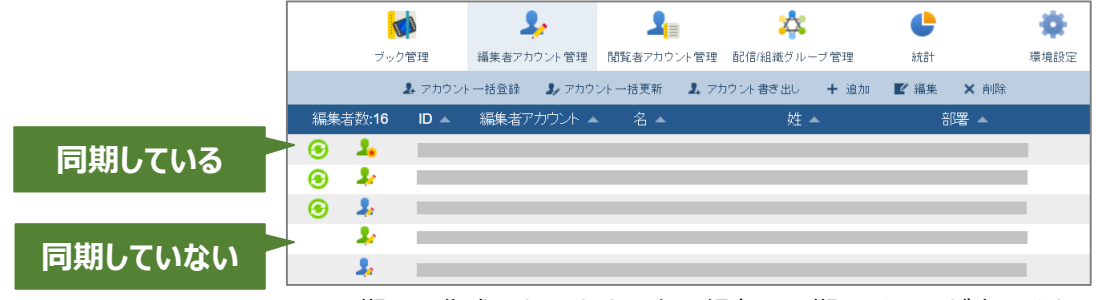

※同期して作成したアカウントは緑色の同期アイコンが表示されます。

#### 作成したアカウントの同期は後から変更できません!

#### 同期している編集者アカウントと閲覧者アカウントを後から同期しないようにすることは できません。

同期しないアカウントを使いたい場合には、同期したアカウントを削除し、環境設定で同 期機能をオフ(同期しない)にしてから、再度、編集者アカウント・閲覧者アカウントを 作成し直してください。

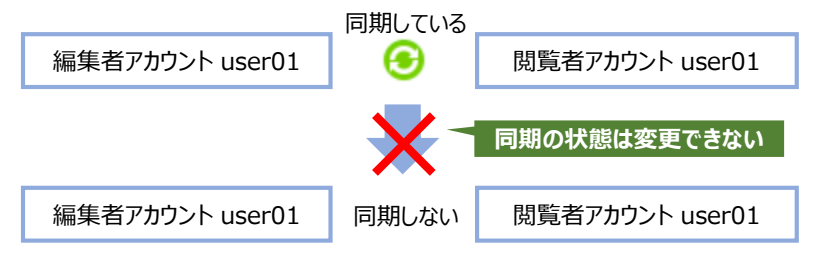

#### 同期していない編集者アカウントと同名の閲覧者アカウントを後から同期するようにする ことはできません。

同期したアカウントを使いたい場合には、同期していないアカウントが不要の場合には削除し、環境設定で同期機能がオン(同期する)であることを確認してから、再度、編集者 アカウントを作成し直してください。同期した閲覧者アカウントが作成されます。

注意:作成し直した閲覧者アカウントは、削除した閲覧者アカウントと同じユーザ名で あっても別のアカウントとなります。統計情報や操作記録が新しく記録され、削除したア カウントの統計情報は参照できません。

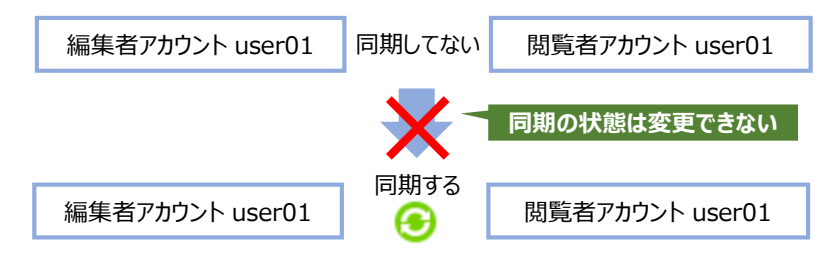

## 2-3 作成するアカウントを確認

アカウント管理、コンテンツ管理(作成・編集・削除)を行う人数によって運用ケースが分 かれ、作成するアカウントの種類が決まります。以下は主なケースの例です。 ◎:作成済、〇:管理者が作成する

| アカウントの種類                 | ケース1                              | ケース2                                     | ケース3                               | ケース4                               |
|--------------------------|-----------------------------------|------------------------------------------|------------------------------------|------------------------------------|
| <b>組織管理編集者</b><br>(ゴールド) | ©<br>アカウント管理<br>コンテンツ管理<br>を1人で行う | ◎<br>アカウント管理<br>を1人で行う<br>コンテンツ管理<br>を行う | ©<br>アカウント管理<br>コンテンツ管理<br>を複数人で行う | ©<br>アカウント管理<br>コンテンツ管理<br>を複数人で行う |
| <b>管理編集者</b><br>(シルバー)   |                                   |                                          | ○<br>アカウント管理<br>コンテンツ管理<br>を複数人で行う | ○<br>アカウント管理<br>コンテンツ管理<br>を複数人で行う |
| 編集者                      |                                   | ○<br>コンテンツ管理<br>を行う                      |                                    | ○<br>コンテンツ管理<br>を行う                |
| 閲覧者                      | 0                                 | 0                                        | 0                                  | 0                                  |

#### 管理者が1人の場合

ケース1、ケース2のように1人の管理者で運用する場合には、アカウントを同期して利用 してことをお勧めします。

※Handbook Studioの初期設定では、アカウントを同期する設定になっています。

ただし、作成済みのアカウントを後から同期しないようにすることはできません。また、閲覧のみを行っていた作成済みの閲覧者アカウントについて、後から編集者アカウントを同期するようにはできませんので注意してください。 こちらについては、FAOに対応案がありますので参考にしてください。

「閲覧者にブック編集のような権限を追加して編集者にもなれますか?」 https://handbook.jp/hrf\_faq/faq/studio164/

#### 管理者が複数人の場合

前述のケース3、ケース4のように複数人の管理者で運用する場合には、アカウントを同期 して利用すると、管理者同士で閲覧者アカウントへのアクセスコードの自動追加が関連づけ られるため(下記の②)、その動作を理解して同期する/同期しないのどちらにするか運用前 に決めることをおすすめします。

次で説明する閲覧者アカウントへのアクセスコードの自動追加について理解して、運用ルー ルを決めましょう。

①同期を利用することによる閲覧者アカウントへのアクセスコード追加②管理者同士の閲覧者へのアクセスコード追加

**アカウントを同期する場合**、編集者アカウントで新規に作成したブックに入力したアクセス コードが、同名の閲覧者アカウントに自動的に追加されます。

アクセスコードが自動的に追加される動作の例を下図に示します。

編集者「user01」がブック「sample01」を作成してアクセスコード「code01」を入力して 保存すると、同期した閲覧者「user01」にアクセスコード「code01」が追加されます。す ると、すぐに閲覧者「user01」のHandbookアプリでブック「sample01」が表示されるよ うになります。

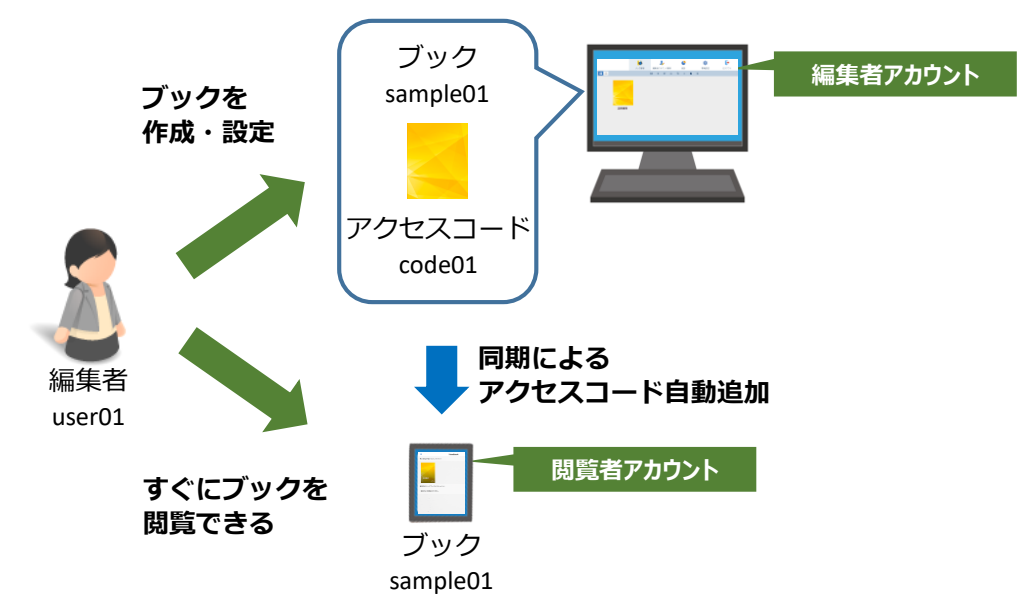

**アカウントを同期しない場合、**同じアカウント名同士であってもアクセスコードが自動的に追加されるような動作にはなりません。

動作の例を下図に示します。

編集者「user01」とは同期しない同じ名前の閲覧者「user01」が存在する場合、同期していないため、編集者「user01」がブック「sample01」を作成してアクセスコード「code01」を入力して保存しても、閲覧者「user01」にアクセスコードは追加されません。

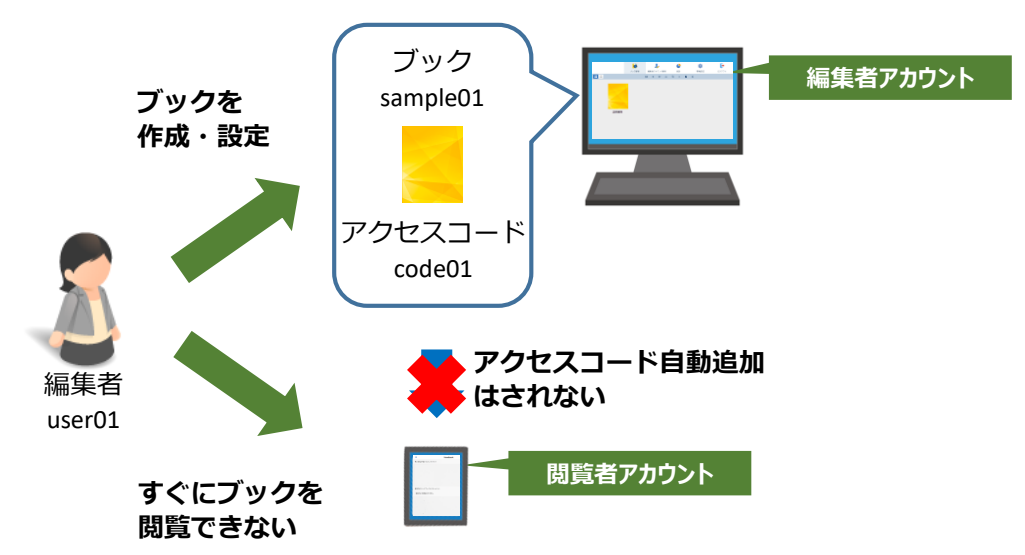

#### ②管理者同士の閲覧者アカウントへのアクセスコード追加

ここでは、組織管理編集者アカウント(ゴールド)と管理編集者アカウント(シルバー)の アカウントのことを管理者と呼ぶことにします。管理者は、Handbook Studioで作成したす べてのブックを管理できます。

同期を利用すると、ある管理者が自分が作成したブックに設定したアクセスコードが、その 管理者の同期する閲覧者アカウントと、他の管理者の同期する閲覧者アカウント全員に、ア クセスコードが追加されます。これは、管理者が作成したブックは、全員の管理者で管理で きるようにするためです。

さらに、同期機能により閲覧者に自動追加されたアクセスコードは、ブックを削除した、ア カウントが管理者ではなくなったなどの場合でも、閲覧者アカウントから自動削除はされま せん。不要になったアクセスコードは、手動にて削除する必要があります。

#### このように管理者同士での閲覧者アカウントへのアクセスコードの追加が自動で行われてい くため、意図しないブックが共有されてしまうことがあります。

ブック管理の共有とアクセスコードが自動的に追加される動作の例を下図に示します。 管理者「user01」がブック「sample01」を作成してアクセスコード「code01」を入力して 保存します。(自身の閲覧者「user01」にアクセスコード「code01」が追加されます。) すると、管理者「user02」のHandbook Studioにもブック「sample01」が表示され、さら に閲覧者「user02」にアクセスコード「code01」が追加され、Handbookアプリでブック 「sample01」が表示されるようになります。

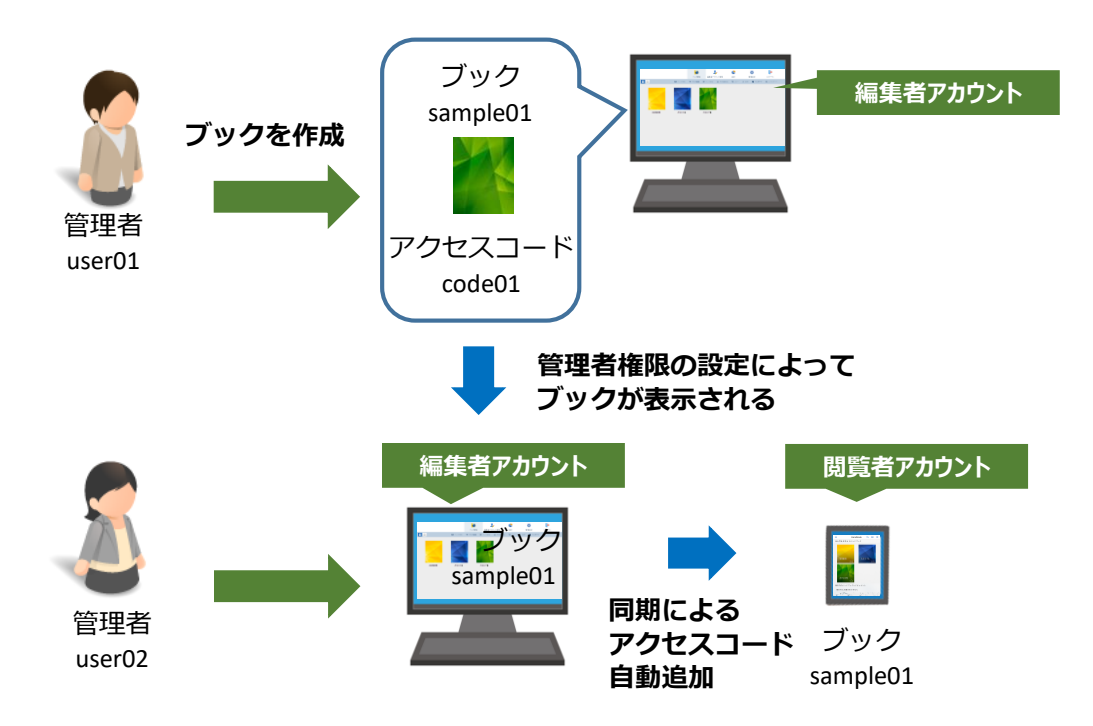

#### 同期する/同期しないを決める

②の動作によって管理者同士で閲覧するブックが共有されることを回避したい場合には、環 境設定で同期機能をオフ(同期しない)にし、同期しない閲覧者アカウントを別に作成して 自動的にアクセスコードを追加しないように運用することもできます。

②の動作を理解した上で、同期する運用にしても問題ありません。 (他のHandbook機能には影響ありません。)

【補足】

②の管理者同士以外にも、ブックの共同編集者同士でもアクセスコードが自動追加されます。 共同編集者についてはHandbook運用管理ガイドの「」を参照してください。

#### 同期しない設定にする方法

「アカウントの同期」機能を利用しない場合、設定は「環境設定」で行います。

1. 「環境設定」をクリック

|       | 2,         | <b>1</b>   | *           | ¢  | *    | Þ     |
|-------|------------|------------|-------------|----|------|-------|
| ブック管理 | 編集者アカウント管理 | 閲覧者アカウント管理 | 配信/組織グループ管理 | 統計 | 環境設定 | ログアウト |
|       |            |            |             |    |      |       |

- 2. 「システム設定」をクリック
- 3. 「基本設定」の「閲覧者アカウントを編集者アカウント同期させる」のチェックをはず す
- 4. 「保存」をクリック

| 編集者アカウント設定          |                                          |
|---------------------|------------------------------------------|
| システム設定              |                                          |
| クライアント配布設定          | <b>基本設定</b>                              |
| メッセージ管理             | 時間帯: (GMT+09:00)日本標準時 (JST) Asia/Tokyo ▼ |
| ブック情報               | □ 閲覧者アカウントを編集者アカウントと同期於せる                |
| Handbook Studioについて | ☑ 添付されたオフィス文書をPDFで閲覧できるようにする             |
|                     | □ 配信/組織グループ管理を管理者以外の編集者にも許可する            |
|                     | 保存                                       |

アカウントの同期について詳しくは「Handbook運用・管理ガイド(Handbook Studio)」の P12「1-4 アカウントの同期」もお読みください。

# 3 利用の流れ <手順>

ここでは、アカウントやグループの作成の手順と統計の概要について説明します。

## 3-1 環境設定を確認する

実際にアカウントやグループを作成する前に、Handbookの環境設定を確認します。 Handbookを管理するさまざまな設定は「環境設定」メニューで指定します。 Handbookを運用するにあたってポリシーに沿った設定ができるよう、あらかじめ「環境設 定」の内容を確認しておきしましょう。

環境設定の項目については、ここでは説明を省略します。 詳しくは「Handbook運用・管理ガイド(Handbook Studio)」のP17「2 環境設定を確認 する」をお読みください。 編集者を作成して、複数人でHandbookコンテンツの登録/編集を行います。

※「アカウントの同期」機能を利用する運用の場合、編集者を登録すると閲覧者も登録されます。

※作成したアカウントのユーザ名は変更できません。ユーザ名を変更したい場合は、一度 アカウントを削除して、変更したいユーザ名で再作成してください。

登録時に「招待メールを送る」オプションをオンにすると、ユーザ名・パスワードなどログ イン情報の招待メールを送信します。

アカウント情報をCSV形式で用意して一括登録することもできます。 一つずつ作成するには以下の手順で作成します。

1. 「編集者アカウント管理」から「追加」をクリック

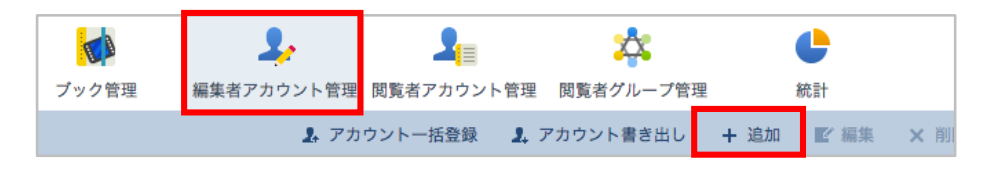

2. 必要事項を入力し、「保存」をクリック

※管理編集者(シルバー)にするには、「管理者権限」をオンにします。 ※作成後にも変更できます

|          | 編集者アカウント   |            |
|----------|------------|------------|
|          | *名         |            |
|          | 牧生         |            |
|          | *編集者アカウント  |            |
|          | 部署         |            |
|          | *メールアドレス   |            |
|          | *パスワード     |            |
|          | *バスワード(確認) |            |
| 管理者権限    | 管理者権限      | オフ         |
| オン → 管理編 | 集者         | ☑ 招待メールを送る |
| オフ → 編集者 | 保存         | キャンセル      |

#### ★入力項目全てが入力必須

| 入力項目                | 内容                                     | 制限事項                                                              |
|---------------------|----------------------------------------|-------------------------------------------------------------------|
| 名★                  | 編集者の名前                                 | ・30文字以内で設定                                                        |
| 姓★                  | 編集者の姓                                  | ・30文字以内で設定                                                        |
| 編集者アカウント★           | Handbook Studioにログインする際<br>のアカウント名(※1) | ・4文字以上30文字以内で設定<br>・先頭は半角の英字、2文字目以降<br>は半角英数字、アンダーバー、<br>ハイフンが使用可 |
| メールアドレス★            | 編集者のメールアドレス                            | ・100文字以内で設定                                                       |
| パスワード/★<br>パスワード確認★ | Handbook Studioにログインする際<br>のパスワード      | ・6文字以上50文字以内で設定                                                   |

(※1)

アカウント名は登録後、変更できません。異なるアカウント名が必要なときは削除して新しく登録してください。 また、スタンダードプランでは、別でご契約の組織が登録済みのアカウント名は使用できません。登録時に「このアカウント名はすでに使われています」と表示される場合は、別のユニークなアカウント名にしてください。

## 3-3 閲覧者アカウントを作成する

閲覧者を作成することで、モバイル端末にてHandbookコンテンツを閲覧することができま す。

※「アカウントの同期」機能を利用する運用の場合、編集者を登録すると閲覧者も登録され ます。

※作成したアカウントのユーザ名は変更できません。ユーザ名を変更したい場合は、一度 アカウントを削除して、変更したいユーザ名で再作成してください。

登録時に「招待メールを送る」オプションをオンにすると、ユーザ名・パスワードなどログ イン情報の招待メールを送信します。

アカウント情報をCSV形式で用意して一括登録することもできます。 一つずつ作成するには以下の手順で作成します。

1. 「閲覧者アカウント管理」から「追加」をクリック

|                      | 2,         | 2           | *           | C    | *                | Þ     |
|----------------------|------------|-------------|-------------|------|------------------|-------|
| ブック <mark>管</mark> 理 | 編集者アカウント管理 | 閲覧者アカウント管理  | 閲覧者グループ管理   | 統計   | 環境設定             | ログアウト |
|                      | 😰 招待メール    | 💄 アカウントー括登録 | . アカウント書き出し | + 追加 | ■ <b>編集 ×</b> 削除 |       |

- 2. 「閲覧者アカウント」で必要事項を入力
- 3. 「保存」をクリック

| 閲覧者アカウント                       |            |
|--------------------------------|------------|
| *名                             |            |
| *妙生                            |            |
| *閲覧者アカウント                      |            |
| 部署                             |            |
| *メールアドレス                       |            |
| *パスワード                         |            |
| *バスワード(確認)                     |            |
| アクセスコード                        |            |
| デバイスID<br>セミコロン(;)分割で複数記入<br>可 |            |
| 操作記錄設定                         | オフ         |
| アカウントの有効化                      | オン         |
|                                | ☑ 招待メールを送る |
| 保存                             | キャンセル      |

#### ★名、姓、ユーザ名、メールアドレス、パスワード/パスワード確認までが入力必須

| 入力項目                | 内容                                       | 制限事項                                                              |
|---------------------|------------------------------------------|-------------------------------------------------------------------|
| 名★                  | 閲覧者の名前                                   | ・30文字以内で設定                                                        |
| 姓★                  | 閲覧者の姓                                    | ・30文字以内で設定                                                        |
| 閲覧者アカウント★           | Handbookアプリにログインする際<br>のアカウント名(※1)       | ・4文字以上30文字以内で設定<br>・先頭は半角の英字、2文字目以降は<br>半角英数字、アンダーバー、ハイフンが<br>使用可 |
| 部署                  | 閲覧者の部署名                                  | ・50文字以内で設定                                                        |
| メールアドレス★            | 閲覧者のメールアドレス                              | ・100文字以内で設定                                                       |
| パスワード/★<br>パスワード確認★ | Handbookアプリにログインする際<br>のパスワード            | ・6文字以上50文字以内で設定                                                   |
| アクセスコード             | 閲覧者に表示を許可する<br>Handbookコンテンツのアクセス<br>コード | ・複数入力の場合はカンマで区切る<br>・50文字以内で設定                                    |
| デバイスID              | 閲覧者が使用している端末固有<br>のコード<br>※端末認証利用時に指定    | ・複数の場合はセミコロンで区切る<br>・250文字以内で設定<br>・最大6台まで登録可                     |
| 操作記録設定              | Handbookコンテンツを開いた日<br>時を記録するかどうかを設定      | <ul> <li>初期値はオフ(※2)</li> <li>・設定をオンに変更した時点から記録を<br/>開始</li> </ul> |

(※1)

アカウント名は登録後、変更できません。異なるアカウント名が必要なときは削除して新しく登録してください。 また、スタンダードプランでは、別でご契約の組織が登録済みのアカウント名は使用できません。登録時に「こ のアカウント名はすでに使われています」と表示される場合は、別のユニークなアカウント名にしてください。 (※2)

配信グループでも操作記録設定ができます。個々の閲覧者アカウントの操作記録設定がオフでも、配信グループの操作記録設定がオンであれば、オンの設定になります。

## 3-4 組織グループと配信グループの役割と作成

Handbookには、「組織グループ」と「配信グループ」という2種類のグループ概念があります。

「組織グループ」は閲覧者アカウントをグループ化するだけの機能です。

「配信グループ」は閲覧者アカウント個人や組織グループをグループ化してアクセスコード と関連付ける機能で、ブックの配信管理に使います。

**配信グループ**に組織グループを含めることができ、組織グループでアカウントの追加・削除 をすると、配信グループを編集することなく配信対象が変更になるので便利です。

作成する場合には、まず組織グループを作成します。組織グループの中に組織グループを含むように登録(入れ子関係)することができますが、管理が複雑になるので注意が必要です。 その次に、配信グループを作成します。配信グループに組織グループを含むことができ、 個々の閲覧者アカウントをそれぞれ含むよりもまとめて登録できるため便利です。

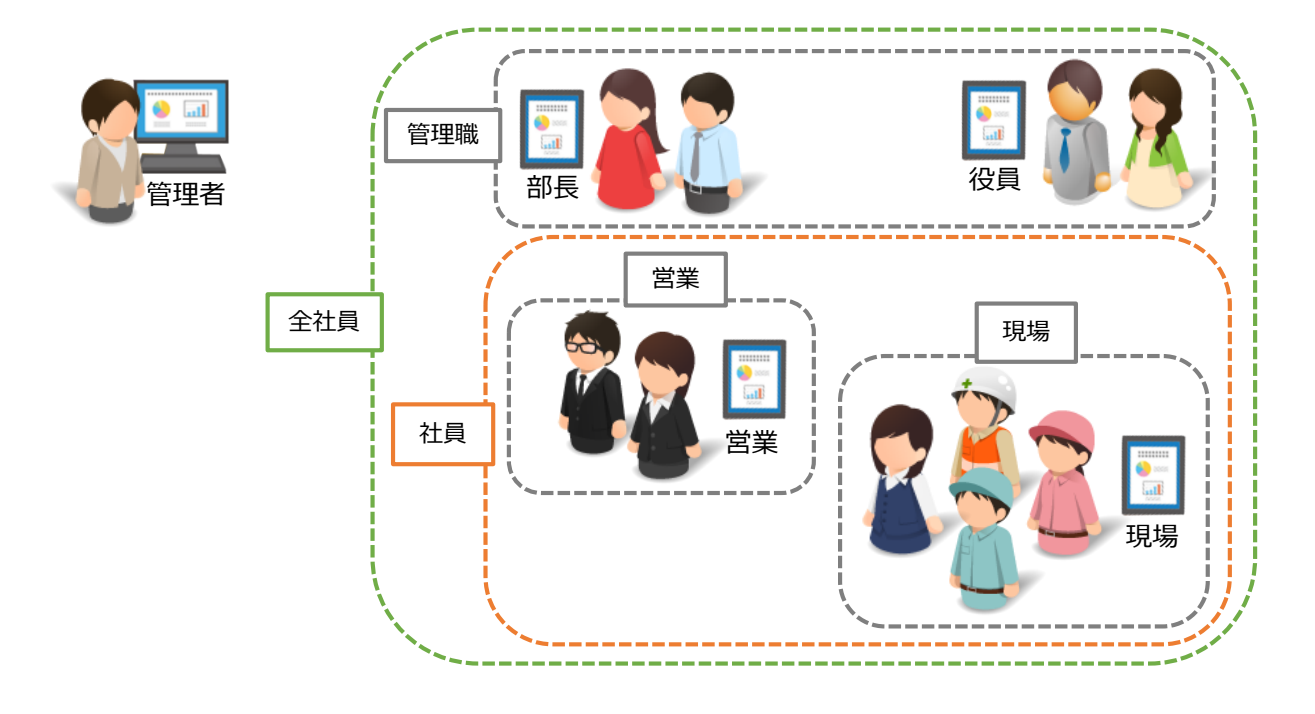

#### 組織グループの作成

組織グループとは、管理者が作成できる**"閲覧者アカウントをグループ化するだけ**"の機能です。 メッセージの通知先に指定したり、次で説明する配信グループに含めたりすることに使います。 ※**配信グループに、組織グループを含めることができるため、配信グループより先に作成して** おきます。

あらかじめ管理者が組織グループを作成することで、他の編集者が作成済みの組織グループを 使うことができ、似たようなグループをたくさん作成することがなくなります。

実際の組織図と同じようなグループを作成しておき、人事異動等の際には編集を行って管理します。

例えば、以下のようにあらかじめ作成した組織グループ「営業1部」「営業2部」を含んだ 「営業本部」の組織グループを作成することもできますが、組織階層を深くすると管理が複雑 になるため、階層化しすぎないように注意してください。

#### 実際の会社組織構成

組織グループ名

|                                                 |                                                 | 営業グループ                                          |                                                 |                                       |
|-------------------------------------------------|-------------------------------------------------|-------------------------------------------------|-------------------------------------------------|---------------------------------------|
|                                                 |                                                 |                                                 |                                                 |                                       |
| 第一営業                                            | 第二営業                                            | 第三営業                                            | 営業支援                                            | 法人営業                                  |
| 第一営業<br>id28006<br>id160002<br>id160003<br><br> | 第二営業<br>id28007<br>id160013<br>id160014<br><br> | 第三営業<br>id28008<br>id160022<br>id160023<br><br> | 営業支援<br>id28010<br>id160028<br>id160029<br><br> | 法人営業<br>id28004<br>id28005<br>id28009 |

グループ情報をCSV形式で用意して一括登録(グループ読み込み)することもできます。 一つずつ作成するには以下の手順で作成します。

1. 「配信/組織グループ」から「組織グループ」をクリック

|                   |       | 2,         | <b>1</b> = | *             | ¢    |      | *    | Þ     |
|-------------------|-------|------------|------------|---------------|------|------|------|-------|
|                   | ブック管理 | 編集者アカウント管理 | 閲覧者アカウント管理 | 配信/組織グループ管理   | 糸売言十 |      | 環境設定 | ログアウト |
| 🔃 配信グループ 🏠 組織グループ |       |            | ♣ グループ読み辺  | しみ 🎝 グループ書き出し | + 追加 | ┏ 編集 | × 削除 |       |

2. 「追加」をクリック

|                   |       | 2,         | <b>_</b>   | *            | C    |      | *    | Þ     |
|-------------------|-------|------------|------------|--------------|------|------|------|-------|
|                   | ブック管理 | 編集者アカウント管理 | 閲覧者アカウント管理 | 配信/組織グループ管理  | 統計   |      | 環境設定 | ログアウト |
| 🔃 配信グループ 🏠 組織グループ |       |            | 👃 グループ読み込み | * 🎝 グループ書き出し | + 追加 | ビ 編集 | ★ 削除 |       |

- 3. 「組織グループ」で必要事項を入力
- 4. 「保存」をクリック

| 組織さ  | ブループ         |         |         |        |        |                    |   |
|------|--------------|---------|---------|--------|--------|--------------------|---|
| グルーフ | 1名           | 報告資料確認者 |         |        |        |                    |   |
| 閲覧者フ | アカウント        |         |         |        |        |                    |   |
| 選択中  | Þ: 1 / 45    |         |         |        |        | Q. 検索              |   |
|      | 姓名 ▲         |         | 閲覧者アカウン | •      | 部署 🔺   | ☑ 姓名               |   |
|      | 鈴木 俊7        | 7       | id28002 |        | 総務人事   | □ 閲覧者アカワント<br>□ 如果 |   |
|      | 高橋隆弘         | 4       | id28003 |        | 総務管理   |                    |   |
|      | 加藤 秀樹        | Ħ       | id28004 |        | 法人営業   |                    |   |
|      | 中村 由智        | 雪里      | id28005 |        | 法人営業   |                    |   |
|      | 成田 清刻        | ŧ       | id28006 |        | 第一営業   |                    |   |
|      | 山崎弘子         | F       | id28007 |        | 第二営業   |                    | ~ |
| 組織グリ | レーブ          |         |         |        |        |                    |   |
| . 3  | 第一営業         | □ 第二営業  | □ 第三営業  | 🗆 法人営業 | 🗌 営業支援 | □ 営業グルー            |   |
|      | 営業資料確<br>23者 | 法人資料確認者 |         |        |        |                    |   |
|      |              |         | 保存      | キャンセル  | L .    |                    |   |

#### 組織グループに登録する情報

#### ★グループ名のみが必須入力

| 入力項目     | 内容                          | 制限事項                          |
|----------|-----------------------------|-------------------------------|
| グループ名    | グループの名前                     | ・30文字以内で設定                    |
| 閲覧者アカウント | グループに登録する閲覧者アカウントを<br>選択    | ※検索フィールドで閲覧者アカウントの<br>絞り込みが可能 |
| 組織グループ   | グループに登録する作成済みの<br>組織グループを選択 | _                             |

※1つの閲覧者アカウントを複数の組織グループに所属させることもできますが、管理が煩雑になるため、別途、管理表を作成またはグループの書き出しでの確認しながらの管理がお勧めです。

#### 配信グループの作成

配信グループとは、閲覧者アカウントや組織グループをさらにグループ化してアクセスコー ドと関連付ける機能で、グループ単位でブックが閲覧できるよう配信管理に使います。 配信グループに組織グループを含めることにより、組織変更や年度の異動によって組織グ ループに変更があった場合には組織グループに変更を反映することにより、配信グループを 変更することなく配信対象を変更できます。

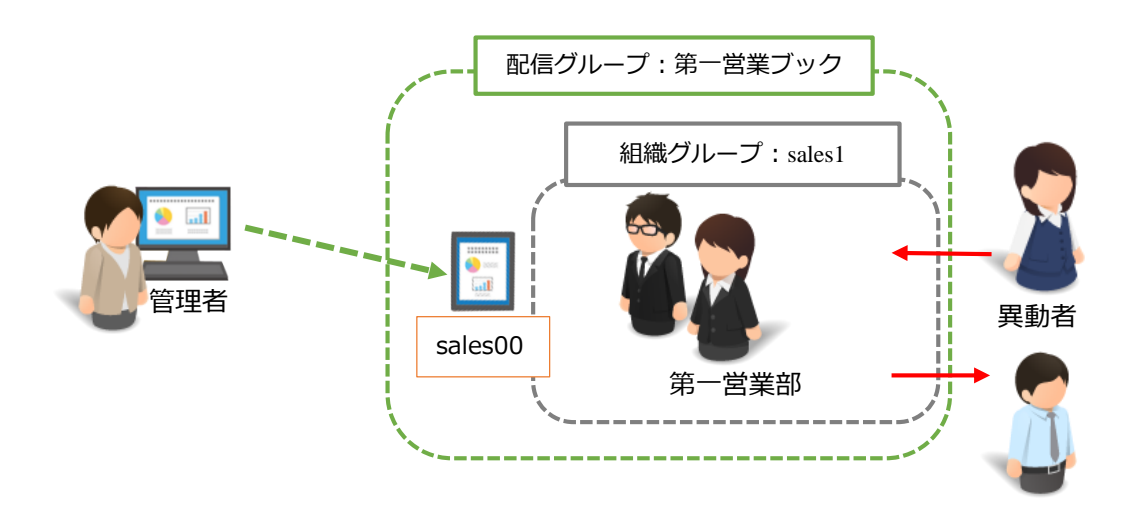

※配信グループは、初期設定では管理者のみ作成可能で、編集者は不可になっています。 ⇒編集者自身が、作成したブックのアクセスコードを閲覧者アカウントに登録するには、編 集者も配信グループを作成可能に設定を変更する必要があります。ただし、編集者は組織グ ループを作成できず参照のみのため、管理者があらかじめ適切な組織グループを作成してお きます。 グループ情報をCSV形式で用意して一括登録(グループ読み込み)することもできます。 一つずつ作成するには以下の手順で作成します。

1. 「配信/組織グループ」から「配信グループ」をクリック

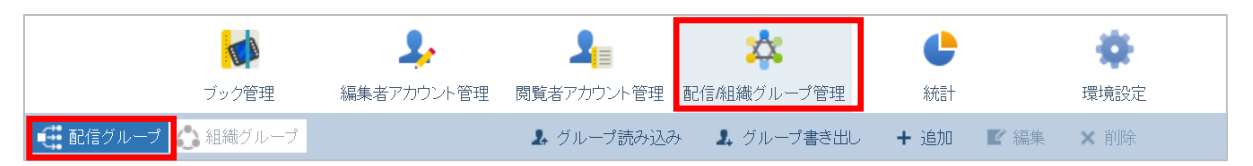

2. 「追加」をクリック

|                   |       | 2,         | 2          | *            | C            | *        | Þ     |
|-------------------|-------|------------|------------|--------------|--------------|----------|-------|
|                   | ブック管理 | 編集者アカウント管理 | 閲覧者アカウント管理 | 配信/組織グループ管理  | <b>糸</b> 売言十 | 環境設定     | ログアウト |
| 🕂 配信グループ 🔥 組織グループ |       |            | 💄 グループ読み込み | * 🤱 グループ書き出し | + 追加         | ☑編集 × 削除 |       |

- 3. 「配信グループ」で必要事項を入力
- 4. 「保存」をクリック

| 配信ク       | ブループ          |               |               |          |    |          |      |             |            |   |
|-----------|---------------|---------------|---------------|----------|----|----------|------|-------------|------------|---|
| グルーフ      | グルーブ名 第一営業ブック |               |               |          |    |          |      |             |            |   |
| アクセス 閲覧者フ | コード<br>アカウント  | sales00       |               |          |    |          | 操作詞  | 錄設定         | オン         | 5 |
| 選択中       | ₽:1/45        |               |               |          |    | <b>Z</b> | 2    | <b>Q</b> 検索 |            |   |
|           | 姓名 ▲          |               | 閲覧者アカウント      | <b>^</b> | 部署 | •        |      |             |            |   |
|           | 鈴木 俊力         | 7             | id28002       |          | 総務 | 人事       |      |             |            | ^ |
|           | 高橋 隆弘         | 4             | id28003       |          | 総務 | 管理       |      |             |            |   |
|           | 加藤 秀樹         | Ŋ             | id28004       |          | 法人 | 営業       |      |             |            |   |
|           | 中村 由智         | 主             | id28005       |          | 法人 | 営業       |      |             |            |   |
|           | 成田 清身         | ŧ             | id28006       |          | 第一 | 営業       |      |             |            |   |
|           | 山崎弘子          | -             | id28007       |          | 第二 | 営業       |      |             |            | ~ |
| 組織グ)      | レープ           |               |               |          |    |          |      |             |            |   |
| V 3       | 第一営業          | 🗌 第二営業        | 🗌 第三営業        | 🗌 法人営業   |    | 2        | 當業支援 |             | 営業グルー<br>プ |   |
|           | 営業資料確<br>認者   | □ 報告資料確<br>認者 | □ 法人資料確<br>認者 |          |    |          |      |             |            |   |
|           |               |               | 保存            | キャン      | セル |          |      |             |            |   |

#### ★グループ名のみが必須入力

| 入力項目     | 内容                                                          | 制限事項                                |
|----------|-------------------------------------------------------------|-------------------------------------|
| グループ名    | グループの名前                                                     | ・30文字以内で設定                          |
| アクセスコード  | 閲覧者に表示を許可するHandbookコンテ<br>ンツのアクセスコード                        | ・複数入力の場合はカンマで<br>区切る<br>・50文字以内で設定  |
| 閲覧者アカウント | グループに登録する閲覧者アカウントを選択                                        | ※検索フィールドで閲覧者アカ<br>ウントの絞り込みが可能       |
| 操作記録設定   | Handbookコンテンツを開いた日時を記録<br>するかどうかをグループ単位で一括設定<br>(※後述の統計を参照) | ・初期値はオフ<br>・設定をオンに変更した時点<br>から記録を開始 |
| 組織グループ   | グループに登録する作成済みの組織グループ<br>を選択                                 | _                                   |

※ 配信グループで複数のアクセスコードを設定できます。

組織グループと配信グループについて詳しくは「Handbook運用・管理ガイド(Handbook Studio)」のP57「5配信/組織グループ管理」をお読みください。

## 3-5 分析(統計)

Handbookでの閲覧状況を分析するには「統計」を確認します。コンテンツの利用状況を自動で集計したグラフやレポートで確認する分析メニューと、CSV形式でファイルをダウンロードして記録・結果データを確認するダウンロードメニューがあります。

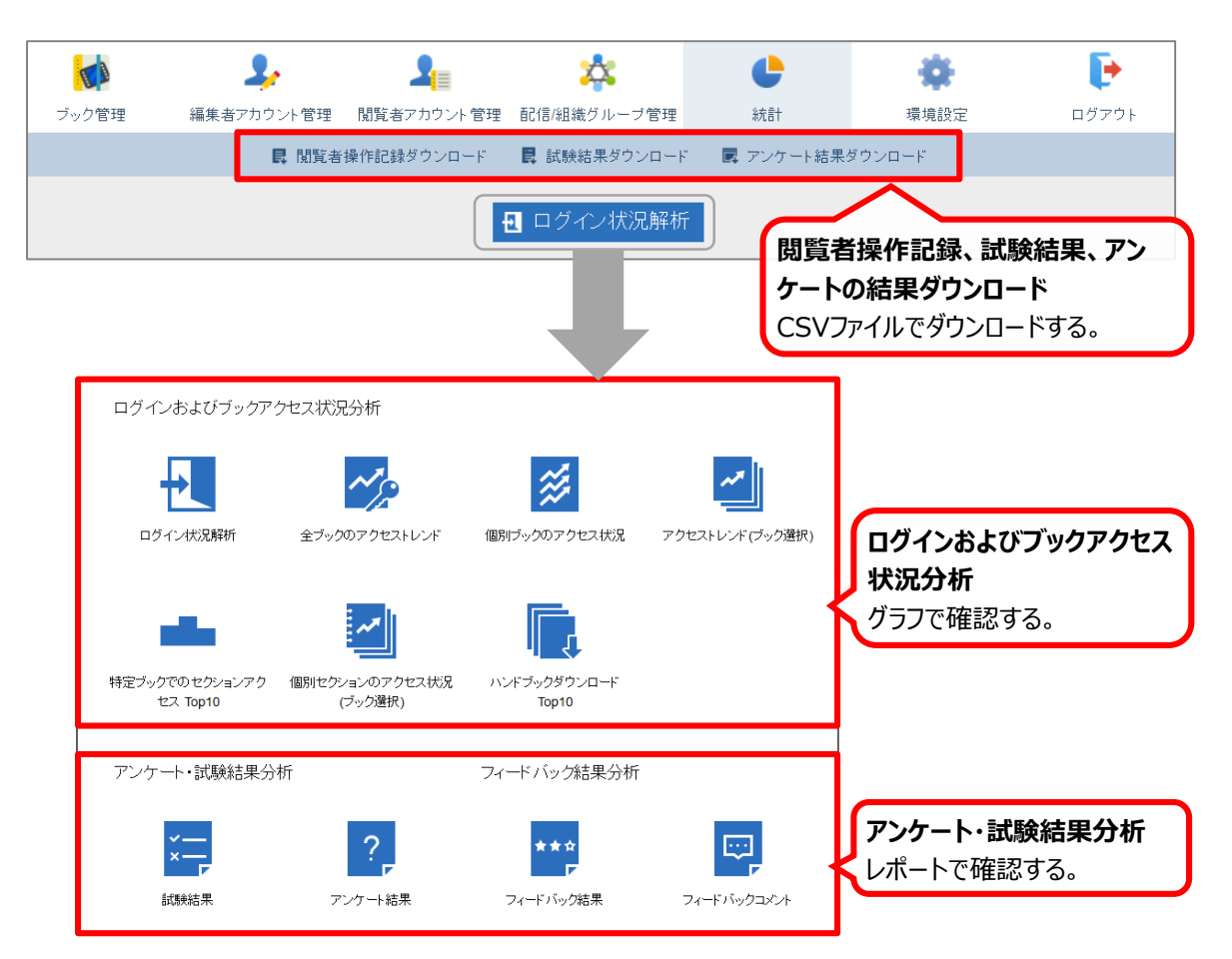

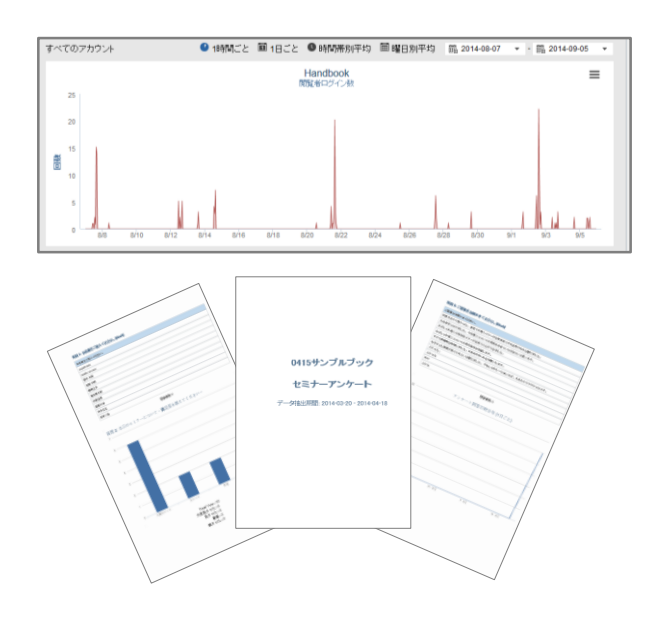

#### 【ログインおよびブックのアクセス状況分析】

| アイコン | 分類名                       | 説明                                                       |
|------|---------------------------|----------------------------------------------------------|
| ÷.   | ログイン状況解析                  | ・閲覧者のブックへのログイン状況を年月日単位で表示                                |
| ~    | 全ブックのアクセストレンド             | ・閲覧者のブックへのアクセス数を年月日単位で表示                                 |
| *    | 個別ブックのアクセス状況              | ・閲覧者の個別ブックへのアクセス数トップ10を表示<br>・10番以下のグラフは一番右に「その他」として表示   |
| ~    | アクセストレンド<br>(ブック選択)       | ・特定のブックへの閲覧者のアクセス数を年月日単位で表示<br>・ブックは3つまで選択可能             |
| -    | 特定ブックでのセクションアクセス<br>Top10 | ・特定のブックのセクションのアクセス数トップ10を表示<br>・10番以下のグラフは一番右に「その他」として表示 |
| ~    | 個別セクションのアクセス状況<br>(ブック選択) | ・個別セクションへのアクセス数を年月日単位で表示<br>・セクションは3つまで選択可能              |
|      | ハンドブックダウンロード<br>Top10     | ・ブックのダウンロード数トップ10を表示<br>・10番以下のグラフは一番右に「その他」として表示        |

【アンケート・試験/フィードバック結果分析】

| アイコン | 分類名         | 説明                                                     |
|------|-------------|--------------------------------------------------------|
| ×*   | 試験結果        | ・特定セクションの試験結果を表示<br>・すべてのユーザ、試験難易度、特定ユーザの試験結果詳細を<br>表示 |
| ?    | アンケート結果     | ・指定期間内に回答されたアンケート結果をPDF形式で表示                           |
| ***  | フィードバック結果   | ・指定期間内に回答されたフィードバック結果を表示                               |
|      | フィードバックコメント | ・指定期間内に回答されたフィードバックコメントを表示                             |

## ダウンロードメニュー

| 分類名           | 説明                                                                                                    |
|---------------|----------------------------------------------------------------------------------------------------|
| 閲覧者操作記録ダウンロード | 閲覧者アカウントまたは配信グループの設定で「操作記録設定」がオンの場合に<br>Handbookアプリでの閲覧操作を記録します。<br>※初期設定は記録機能がオフです。記録したい場合は運用開始前にオンに<br>変更します。<br>「誰が」「いつ」、どの「ブック」の、どの「セクション」を閲覧したかを記録し、CSV形式<br>のファイルでダウンロードできます。 |
| 試験結果ダウンロード    | 試験機能で作成したHandbookコンテンツの設問に、Handbookアプリで<br>閲覧者アカウントが回答した結果を取得し、CSV形式のファイルでダウンロード<br>できます。                                                                                           |
| アンケート結果ダウンロード | アンケート機能で作成したHandbookコンテンツの設問に、Handbookアプリで<br>閲覧者アカウントが回答した結果を取得し、CSV形式のファイルでダウンロード<br>できます。                                                                                        |

Handbookアプリがネットワークに接続していない場合は操作・回答の記録を保存しておき、 ネットワークに再接続した後に保存していた操作記録をHandbook Studioに送信します。

統計については「Handbook運用・管理ガイド(Handbook Studio)」のP74「6 分析 (統計)」をお読みください。 最後に、知っておくと便利な機能などを説明します。 詳しくは「Handbook運用・管理ガイド(Handbook Studio)」をお読みください。

## 4-1 Handbook Studioの画面構成

4

|                                                                 | 1                                                         | 2                                                           | 3                                                       | 4                                        | (5)                           | 6                                    |               |     |     |
|-----------------------------------------------------------------|-----------------------------------------------------------|-------------------------------------------------------------|---------------------------------------------------------|------------------------------------------|-------------------------------|--------------------------------------|---------------|-----|-----|
|                                                                 |                                                           |                                                             |                                                         |                                          | <b>C</b>                      |                                      |               |     |     |
|                                                                 | フック管理                                                     | 編集者アカウンド管理<br>+ ブック追加 ■                                     | 「現現者アカリンド管理 に                                           | 18/19111 (10) - フロッユ<br>者 「11 コビー        | axat<br>× 削除 M インボート          | □□□□□□□□□□□□□□□□□□□□□□□□□□□□□□□□□□□□ | LUTUR         | ・   | Q検索 |
| <b>ブック表示</b><br>「アイコン表示                                         | <b>辺替</b><br>示」「リスト表                                      | 示」                                                          |                                                         |                                          |                               |                                      |               |     |     |
| ① <b>ブック</b> 智<br>H<br>②編集者J<br>3閲覧者J<br>H                      | 管理<br>andbookの<br>アカウント<br>andbook S<br>アカウント<br>andbookア | )作成・編集<br><b>管理</b><br>Studioで編<br>管理<br>マプリで問題             | く<br>集される方の<br>話をされる方の                                  | )アカウン<br>のアカウ                            | ・トを登録・                        | 管理                                   |               |     |     |
| ④配信/組<br>⑤統計                                                    | l <b>織グルーフ</b><br>と信/組織グ                                  | ックではず<br><b>『管理</b><br>ループを登                                | 録・管理                                                    |                                          |                               |                                      |               |     |     |
| ●wuri<br>閲<br>○理由=nc                                            | 覧者操作調<br> グインおよ                                           | 記録、試験<br>にびブックス                                             | ・アンケート<br>アクセス状況                                        | の結果ダ<br>解析(7種                            | ウンロード<br>重)、アンケ               | ート・試験                                | <u></u> ( 結果分 | 折を表 | 示   |
| <sup>(6)</sup> <b>環現設</b><br>編<br>シクメ<br>ブ<br>日<br>⑦ <b>ヒント</b> | E<br>集者アカウ<br>マテム設<br>マライアント<br>シッセージ管<br>indbook S       | フント設定、<br>ミ(システム<br>へ配布設定<br>管理(メッt<br>(Excel形式<br>Studioにつ | カテゴリー<br>ム設定・ブッ<br>(システム設<br>マージ追加・<br>でダウンロー<br>いて(バージ | 登録<br>ク設定・<br>定・<br>集・削<br>-<br>ド)<br>確認 | データベーズ<br>設定)<br>除)<br>!・使用容量 | ス整理)<br>確認・アカ                        | ウント確          | 隺認) |     |

各画面での操作手引きをご案内

## 4-2 ブックの所有者と共同編集者の設定

ブックを作成した編集者がブックの「所有者」になります。

ブックの編集・削除は、ブックを作成した編集者と管理者のみが行えますが、ブックに「共 同編集者」として別の編集者を追加することで、追加した編集者がブックを編集・削除でき ます。

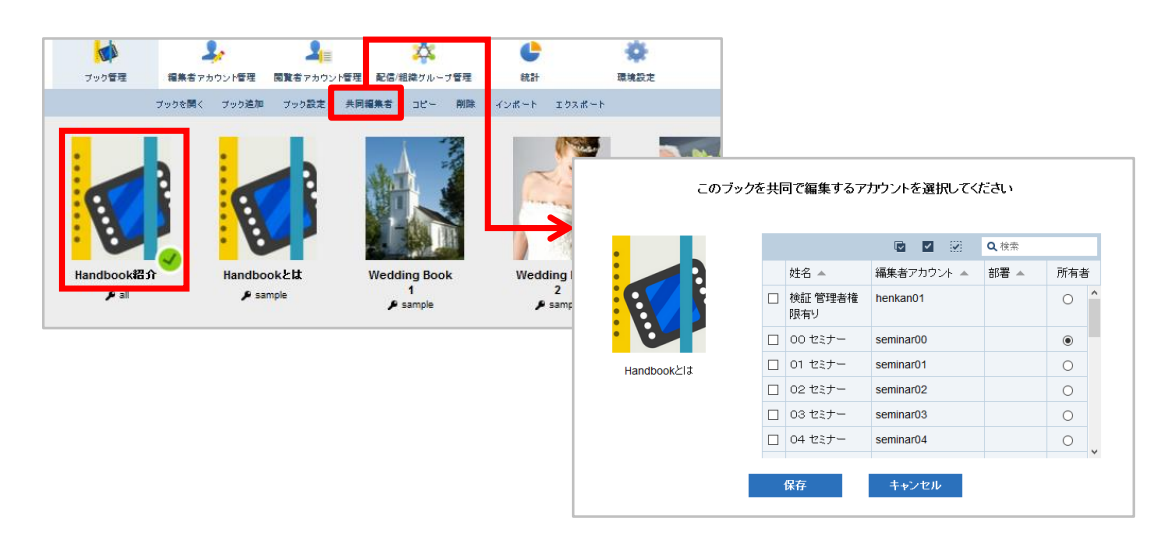

※管理者はすべてのブックを編集・削除、ブックの「所有者」を変更することができます。 管理者が編集者アカウントを削除するとき、その編集者が作成したブックの所有者を設定す る必要があるため、あらかじめ引き継ぐ別の編集者を決めておきます。(別の編集者を指定 しない場合は管理者自身に引き継ぎます。) 管理者・編集者がコンテンツの新規追加や更新を閲覧者の端末へメッセージ通知することが できます。通知したい閲覧者の指定単位は組織グループを利用します。

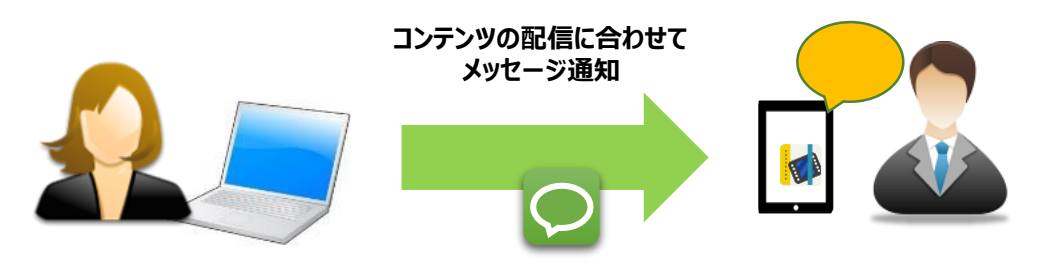

メッセージ通知で案内することでコンテンツの気づきを増やし、コンテンツ活用につながります。

[メッセージ通知後のログイン数実例]

[アプリのメッセージ表示]

メッセージ

件名:事業報告が更新されました。

ョンをみることができます。

handbook3s://appjp.ihandb H880601147S880703995

事業報告が更新されました。以下のリンクをタップするとそのセクシ

kstudio.net/

×

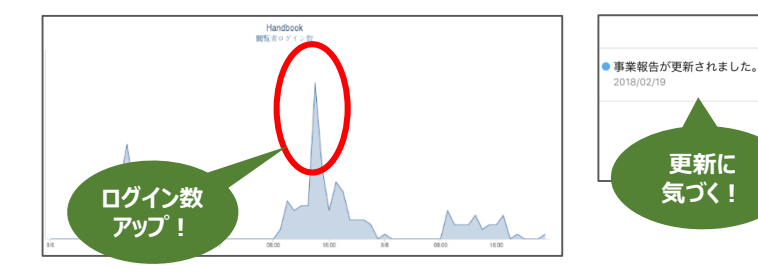

メッセージ通知機能について詳しくは機能ガイド「メッセージ管理」をお読みください。 https://handbook.jp/support/guide/function/ 編集者・閲覧者は、アカウント情報をCSV形式のファイルで用意して一括登録できます。

- ※一括登録では管理編集者を登録する「管理者権限」オプションを指定できません。編集者 を一括登録した後に、管理編集者にしたいアカウント情報を編集してオプションをオンに します。
- ※一括登録では招待メール送信ができません。一括登録した後に、画面メニュー「招待メール」から選択したアカウントに招待メールを送ることがきますが、メール文にパスワードは含みません。
- ※CSVファイルは、「Excel」などの表計算ソフトで作成できます。ファイルの拡張子は「.csv」です。
- 1. CSVファイルを準備します。先頭行に決められたフィールド名を入力し、2行目以降に アカウント情報を入力します。
- 「編集者アカウント管理/閲覧者アカウント管理」メニューを開いて「アカウントー括 登録」をクリックし、表示された画面の「ファイル選択」から準備したCSVファイルを 指定します。

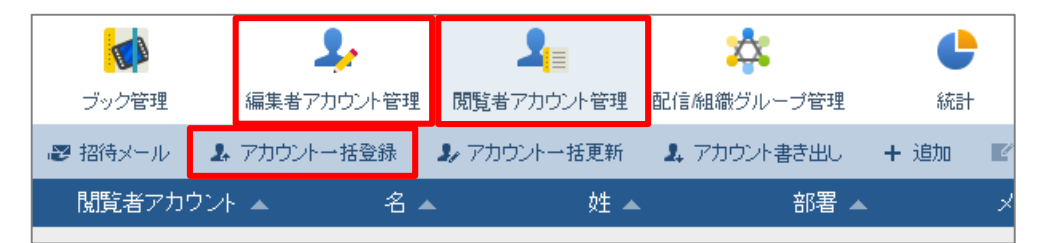

詳しくは「Handbook運用・管理ガイド(Handbook Studio)」のP33「3-2-2 編集者アカウントの一括登録」、P46「4-2-3 閲覧者アカウントの一括登録」をお読みください。

閲覧者(人)が、管理者が登録した閲覧者アカウントのパスワードを変更するにはHandbook アプリから行うことができます。

1. Handbookアプリに管理者が登録したユーザ名とパスワードでログインします。

2. メインメニューの「設定」をタップします。

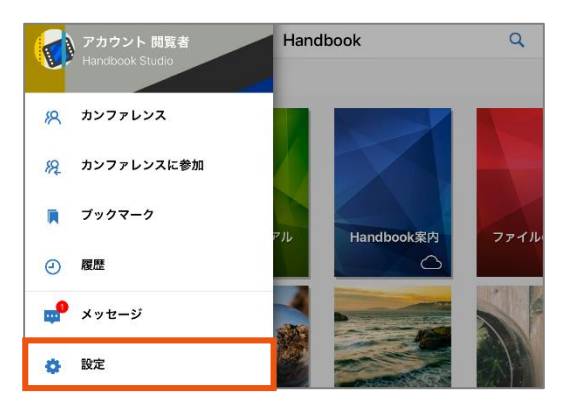

3. 「アカウント」画面の「パスワードの変更」をタップして新しいパスワードを設定しま す。

|         | 設定 | × | アカウント                      |   |
|---------|----|---|----------------------------|---|
| アカウント   |    |   | アカウント                      |   |
| アクセスコード |    |   | sample<br>Handbook Studio  | ~ |
|         |    |   | test232<br>Handbook Studio |   |
| 壁紙      | 壁紙 |   | アカウントを追加                   | + |
| 表示      |    |   | パスワードの変更                   |   |
| PDF表示   |    |   | ログアウト                      |   |